International Telecommunication Union

### WORLD RADIOCOMMUNICATION SEMINAR 2012

GENEVA, 3-7 DECEMBER 2012

www.itu.int/ITU-R/go/WRS-12

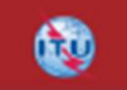

### Un portail web pour les services de radiodiffusion

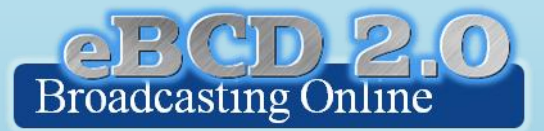

#### Michèle Coat Degert

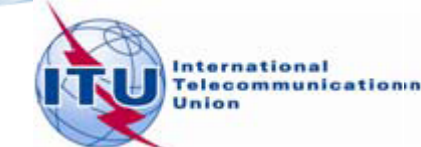

# Ordre du jour

Vue d'ensemble du portail
 Les outils
 EQTY EPub
 ETools myAdmin

Evolution futureExercices pratiques

# Vue d'ensemble du Portail

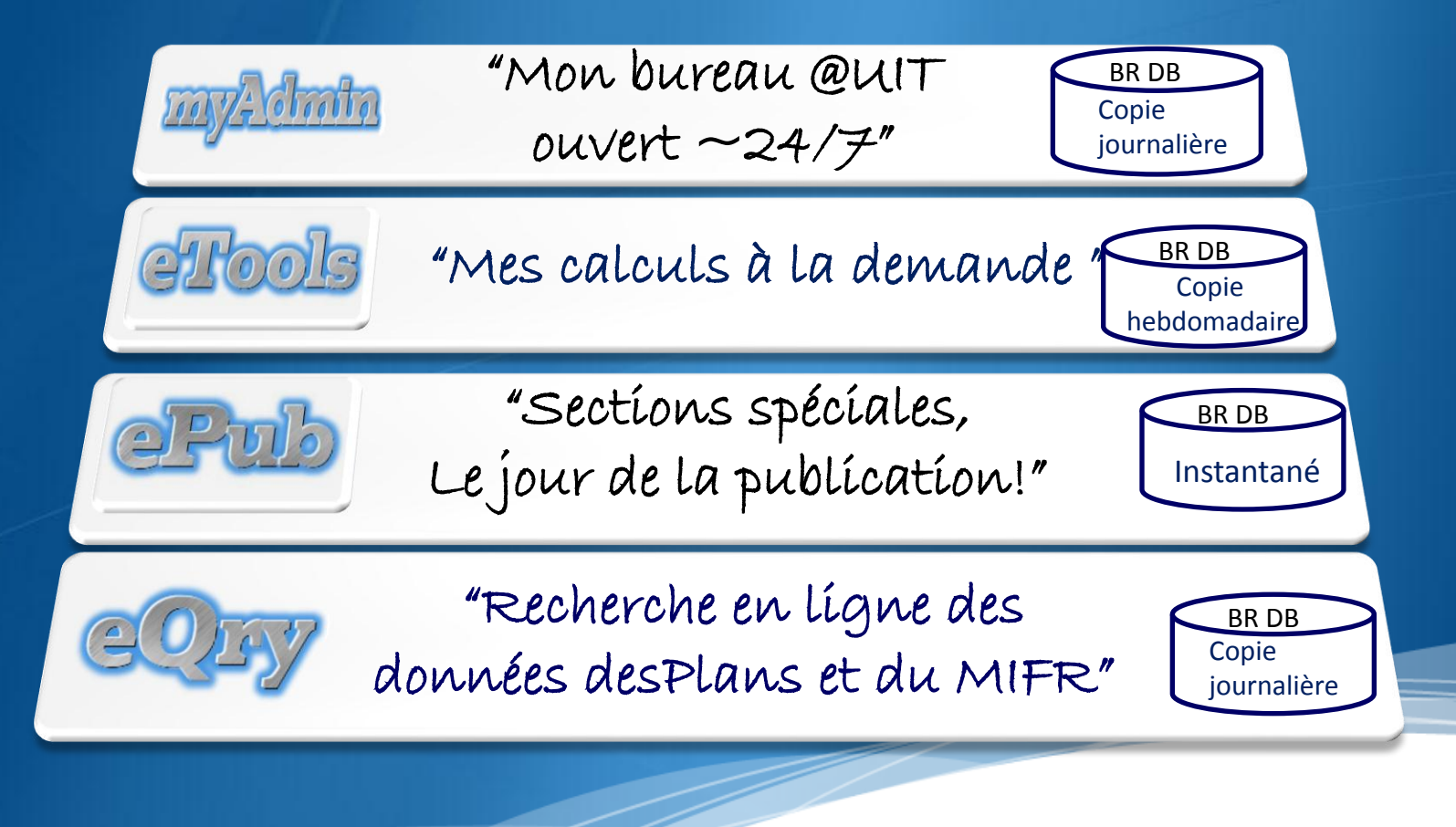

# Accès au Portail

### http://www.itu.int/ITU-R/eBCD/eQry.aspx

| 1000                                              |                                                                                                    |                                                                            |
|---------------------------------------------------|----------------------------------------------------------------------------------------------------|----------------------------------------------------------------------------|
| W http://www.itu.int/ITU-R/te                     | rrestrial/broadcast/index-fr.html                                                                                                    | 公子 C X D F Q                                                               |
| 🤗 Propagation des ondes radioél 🚺 Det             | inition : connexion - Dictio 🔯 TIES Login V4.0 👰 International Telecommuni 🛛 👰 myAdministration                                                                                                    |                                                                            |
| <u>File Edit View Favorites T</u> ools <u>H</u>   | <u>l</u> elp                                                                                                    |                                                                            |
| × Google                                          | ▼ 🛂 Search 👻 🔀 Share 🛛 More ≫                                                                                                    | Sign In 🔮                                                                  |
| 👍 📙 Visual C# .NET for Compl 🔞 H                  | ome - Terrestrial Project 🛐 Home - TAS Division (2) 🎍 ITU e-Recruit - Education 🖉 New Tab 🛐 Shared Documents - All D 💽 Suggested Sites 💌 🦈 📓 💌                                                           | 🔄 🖶 🔻 Page 🕶 Safety 🕶 Tools 🕶 🕡 🕶                                          |
| Union<br>Internationale des<br>télécommunications |                                                                                                    | جریی   中文   English   Español   Русский<br>^ Recherche avancée   杰   図   昌 |
|                                                   | Page d'accueil : <u>UIT-R</u> : <u>Services de Terre</u> : Radiodiffusion                                                                                                    | gle <sup>m</sup> Recherche personnalisée <b>Recherche</b>                  |
| Services de Radiodiffusion                        | Secteurs de l'UIT   Salle de presse   Evénements   Publications   Statistiques   À propos de l'UIT                                                                                                    |                                                                            |
| Nos Landos                                        |                                                                                                    |                                                                            |
| RIF                                               | Division des services de radiodiffusion                                                                                                    | TP- asers!                                                                 |
| Plans 🕨                                           |                                                                                                    | Données de radiodiffusio                                                   |
| HFBC                                              | Division des services de radiodiffusion (BCD) examine les avis et les soumissions pour des assignations de fréquence concernant la radiodiffusion télévisuelle et                                        | en quelques clics!                                                         |
| Forum                                             | sonore des services terrestres dans toutes les bandes de radiodiffusion (LF, MF, HF, VHF et UHF) et fournit une assistance aux administrations en ce qui concerne                                        |                                                                            |
| FAQ                                               | Ses principales activités comprennent:                                                                                                    | GDGD                                                                       |
| Services en ligne/Logiciels                       | L'examen des propositions de modification de la fréquence des plans en ce qui concerne leur impact sur d'autres administrations conformément aux procédures                                              |                                                                            |
| Documents de référence                            | spécifiées dans les Accords régionaux.<br>L'examen des notifications aux fins d'inscription dans le Fichier de référence international des fréquences (MIFR) conformément au Règlement des               |                                                                            |
|                                                   | radiocommunications et les Accords régionaux.  L'examen de la compatibilité de HE, analyse besoins de radiodiffusion soumis pour inclusion dans le calendrier saisonnier, conformément à l'article 12 du |                                                                            |
|                                                   | Règlement des radiocommunications.                                                                                                    |                                                                            |
|                                                   | accords régionaux.                                                                                                    |                                                                            |
|                                                   | Le developpement technique des logicleis qui aldent les administrations dans la planincation et la coordination des services de l'adiodifiusion terrestre.                                               |                                                                            |
|                                                   | Contact : <u>brbcd@itu.int</u>                                                                                                    |                                                                            |
|                                                   | ·                                                                                                    |                                                                            |
|                                                   |                                                                                                    |                                                                            |

### Vue d'ensemble

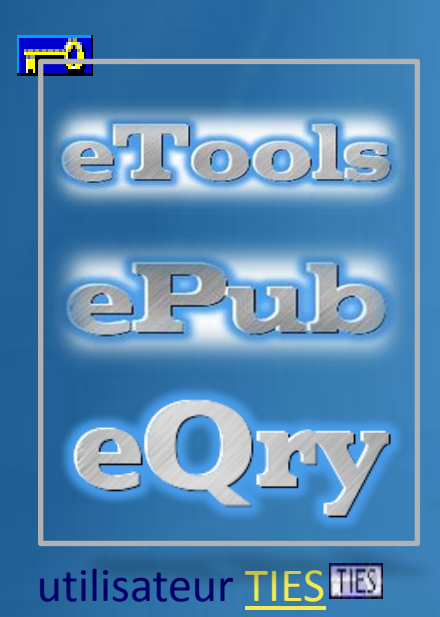

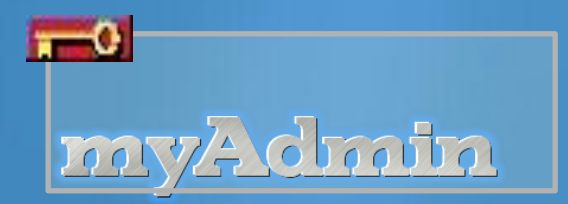

Compte TIES TIES Demander autorisation d'accès à BCD

Conseils:

•Vérifiez votrecompteTIES@itu.int pour les communications électroniques eBCD 2.0

•Vous pouvez mettre en place une règle pour renvoyer votre courriel à votre compte officiel en cliquant

# Vue d'ensemble - Statistiques

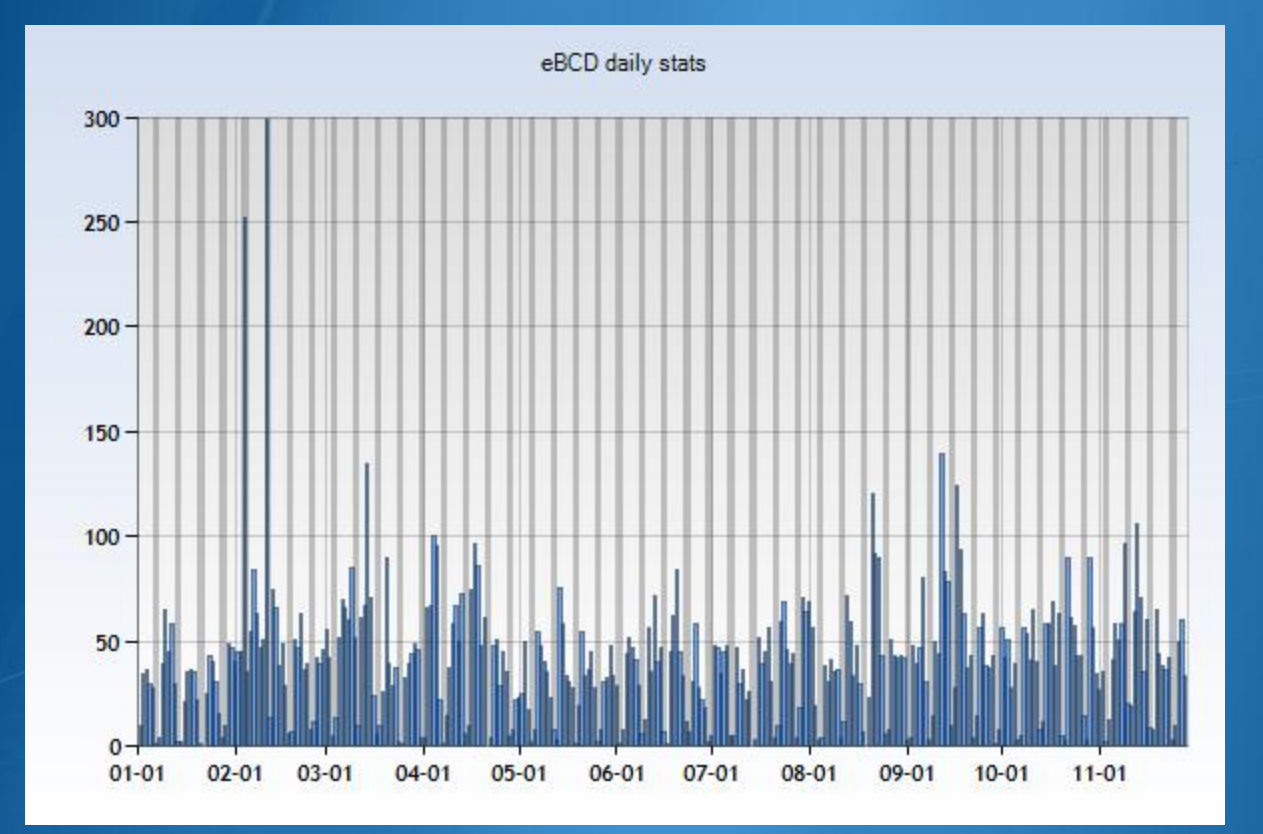

Nombre de connexions par jour

# Vue d'ensemble - Statistiques

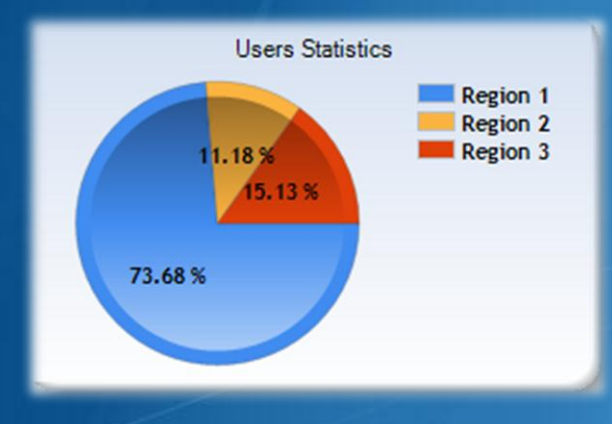

#### 832 Utilisateurs

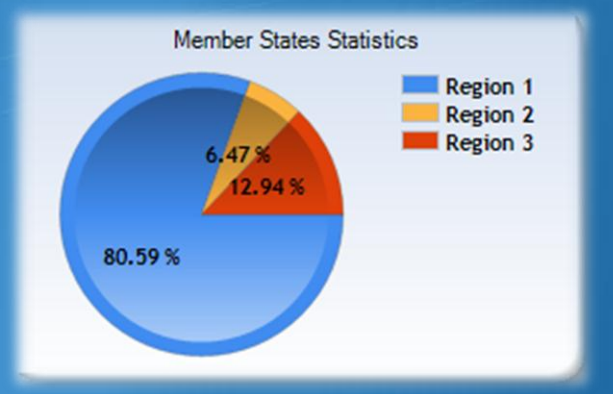

### 152 États membres

# Vue d'ensemble

#### <u>Région 1</u> 668 Utilisateurs 112 États membres

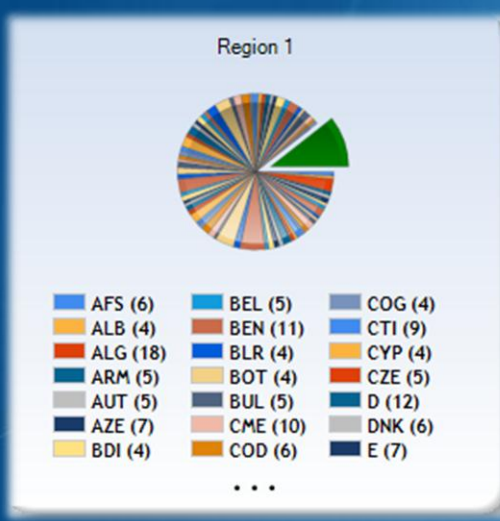

#### <u>Région 2</u> 53 Utilisateurs 17 États membres

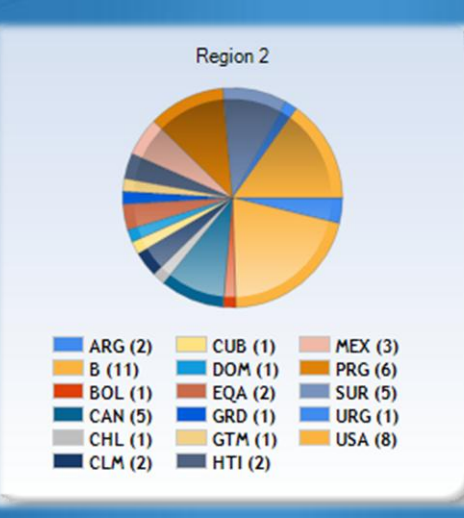

<u>Région 3</u> 111 Utilisateurs 23 États membres

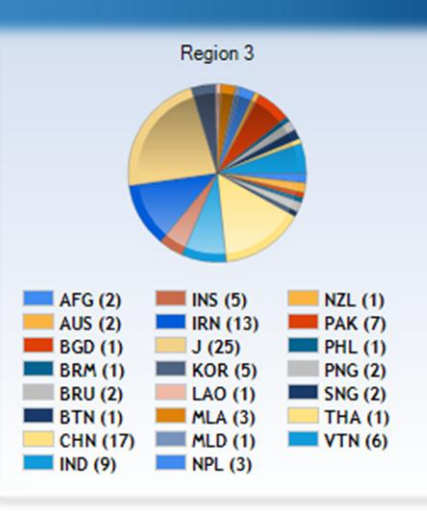

"Recherche en lígne dans les Plans et dans le MIFR"

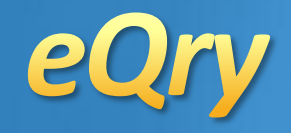

### **Recherche par:**

Version *Read-Only* (mise à jour journalière) de la base des données du BR **ST61 GE75 GE84** MIFR **RJ81 GE89** (FMTV) **GE06** 

**GE06L** 

Fréquence

Administration

Identificateur Unique de **l'Administration**  Zone Géographique

Date de Réception

Numéro d'identification Du BR

Statut (Enregistré/Publié)

Nom du Site/ de l'Allotissement

9

Sections Spéciales & MIFR Données correspondant au jour de la Publication!

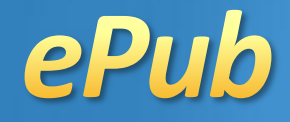

Instantané de la base de données du BR le jour de la publication

| ST61 | GE75   | MIER   |
|------|--------|--------|
| GE89 | RJ81   | (FMTV) |
| GE84 | GE06 G | EOGL   |

Recherche par BRIFICRecherche par Administration

- Mes notifications
- Les notifications qui m'affectent

#### "Mes calculs sur demande"

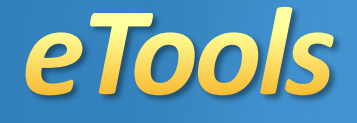

Version *Read-Only* de la base de données du BR (copie hebdomadaire)

GE06D Modification du Plan Compatibilité GE06D

> GE06A Examen de Coordination

ITU-R P1812 Point à zone

ITU-R P1812 Point à point

# eTools: soumission de notices électroniques

etools

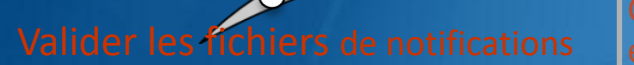

• Veuillez utiliser les outils logiciels du BR réservés à la validation ! Charger fichier de notifications electroniques

 Un seul fichier pour chaque administration dans la même soumission

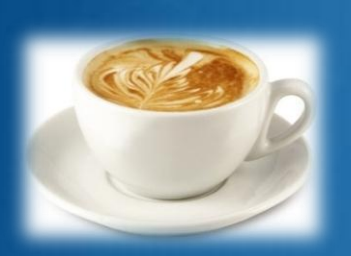

L'infrastructure distribuée du traitement à l'UIT va s'occuper de votre soumission et vous informera dès que celle-ci sera traitée!

#### votre nomTIES@ties.itu.int

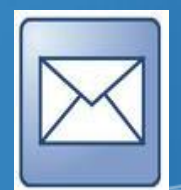

Vérifiez votre compte TIES!

### eTools: traitement des soumissions électroniques

|                                          | Pending               | Process | Si           | uccess<br>Failed | >                             |                                    |
|------------------------------------------|-----------------------|---------|--------------|------------------|-------------------------------|------------------------------------|
|                                          |                       |         |              | Job summa        | r <b>y</b>                    |                                    |
|                                          |                       |         |              | Submitter        |                               | manara                             |
|                                          |                       |         |              | Job Name         |                               | test_0                             |
| Now Cubmission                           |                       |         |              | Job Type         |                               | Art4_PlanModification              |
| New Submission                           |                       |         |              | Job Identifie    |                               | 1451                               |
| The following package has been submitted |                       |         |              | Job Status       |                               | Success                            |
| Job summary                              |                       |         |              | Calculation R    | Results                       | <u>Delete Share</u><br><u>View</u> |
| Submitter                                | manara                |         |              |                  |                               |                                    |
| Job Name                                 | test_0                |         | Submitter    |                  | manara                        |                                    |
| Job Type                                 | Art4_PlanModification |         | Job Name     |                  | manara_0                      |                                    |
| Job Identifier                           | 1451                  |         | Job Type     |                  | Art4_Plan                     | Modification                       |
| Job Status                               | Pending               |         | Job Identifi | er               | 6194                          |                                    |
|                                          | Cancel job Share      |         | Job Status   |                  | Failed                        |                                    |
|                                          |                       |         |              | 7                | <u>Error File</u><br>Delete S | hare                               |

> En cas d'erreur, vérifier le fichier d'erreur!

# eTools: Caractère privé & partage des soumissions

Soumissions (notifications électroniques) et résultats sont visualisées <u>UNIQUEMENT</u> par la personne qui les a soumis...

vous pouvez <u>SI VOUS LE DÉSIREZ</u> les partager avec d'autres utilisateurs enregistrés dans eBCD 2.0

# eTools: infrastructure en arrière plan

- Six processus indépendants sont à présent disponibles dans le CLOUD de l'UIT
- Le système peut facilement générer plus de processus s'il doit faire face à une demande importante.

Projet-pilote pour intégrer dans le système de l'UIT des ressources CLOUD externes

### Utilisation de eTools

| Type d'examen                                         | Nombre de<br>Soumissions |
|-------------------------------------------------------|--------------------------|
| GE06D Modification du Plan                            | 1512                     |
| GE06D Compatibilité                                   | 1313                     |
| GE06A Coordination                                    | 204                      |
| ITU-R P1812 Point2Point                               | 310                      |
| ITU-R P1812 Point2Région                              | 59                       |
| GE06D Compatibilité (Re-<br>planification pour l'UAT) | 226                      |

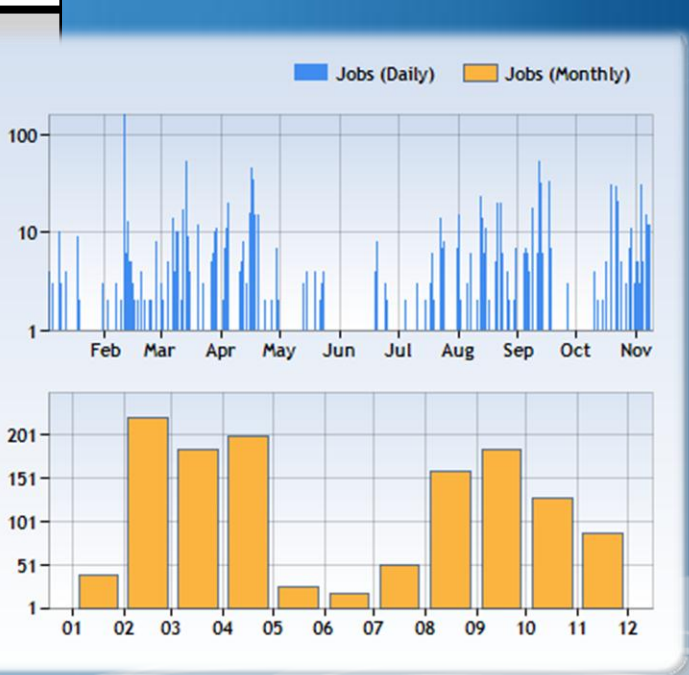

# Utilisation de eTools

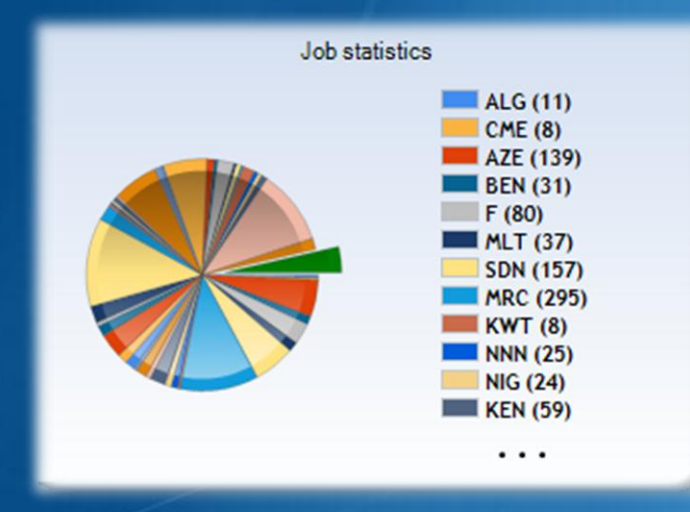

### 87 États membres

#### 211 Utilisateurs

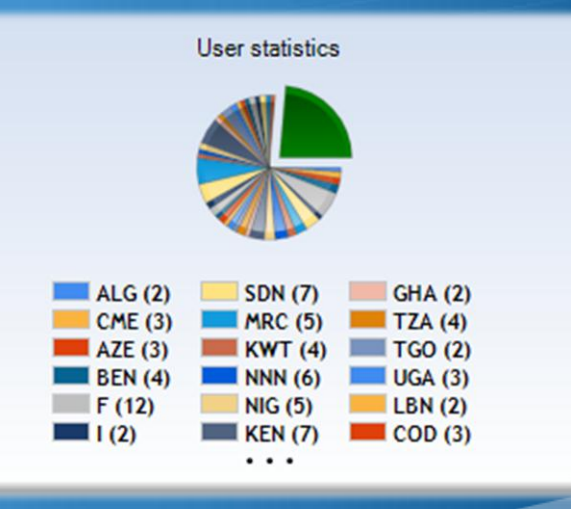

# **GE06D - Modification au Plan**

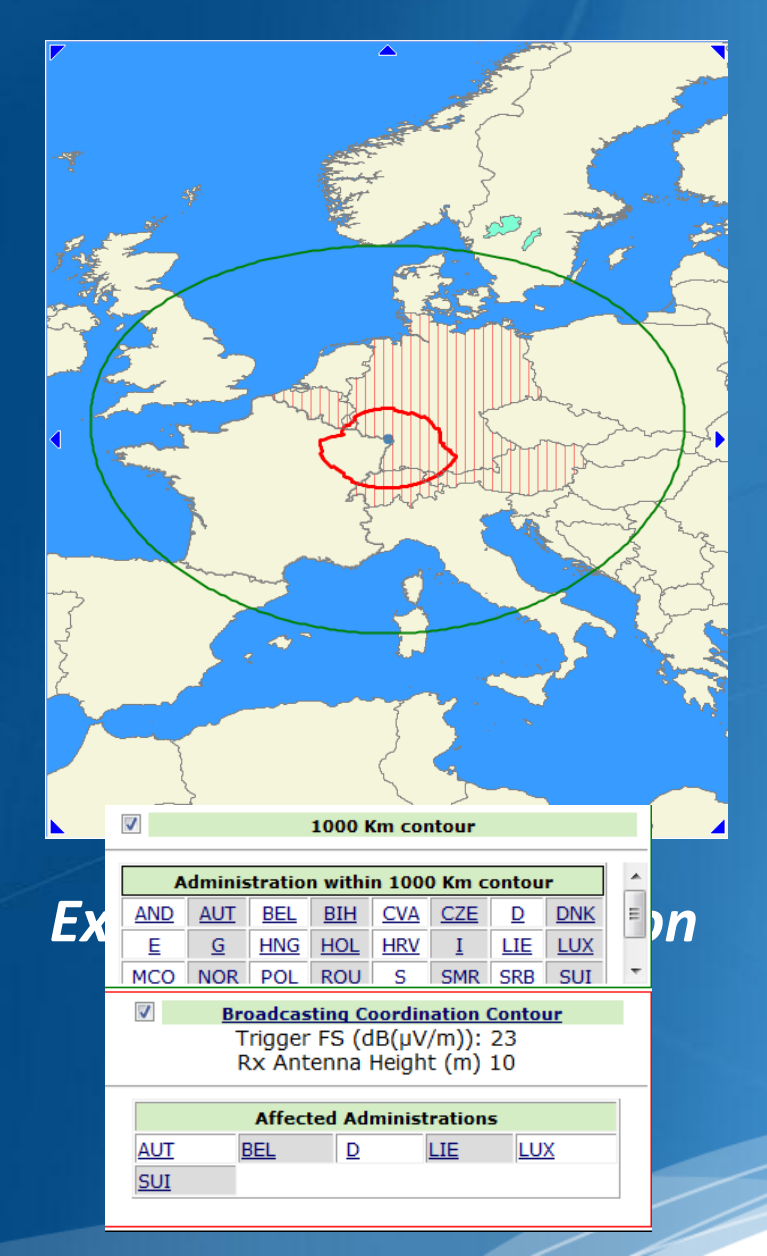

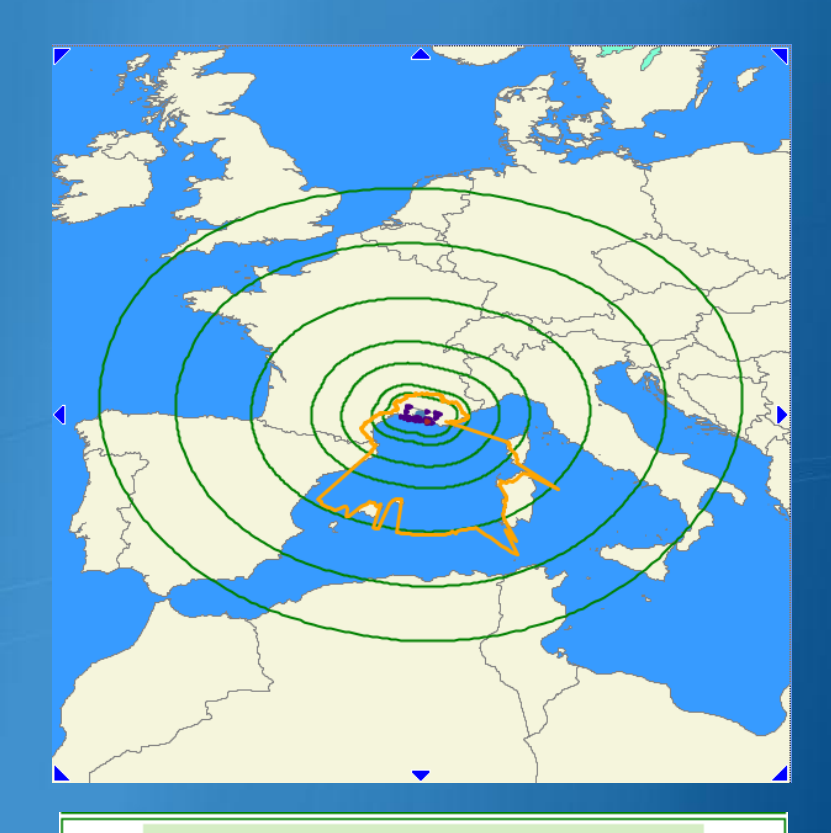

#### Geometrical Contours

✓ 1000 km
 ✓ 750 km
 ✓ 500 km
 ✓ 300 km
 ✓ 200 km
 ✓ 100 km
 ✓ 60 km

BC cut-off field strength contour Trigger FS (dB(μV/m)): 25 Rx Antenna Height (m) 10

1

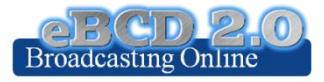

### **Examens de Compatibilité**

Calculs d'interférence entre les notifications soumises dans un fichier et les notices en traitement dans le plan + les assignations et les allotissements enregistrés dans le Plan Test Packages 5791: click to show all

#### Job summary

| Submitter          | manara                     |
|--------------------|----------------------------|
| Job Name           | testCompat                 |
| Јоb Туре           | Art4_Compatibility_Serv    |
| Job Identifier     | 5791                       |
| Job Status         | Success                    |
|                    | Delete <u>Share</u>        |
|                    | Download results           |
| Job details        |                            |
| Adm E-noti         | ice file Number of Notices |
| GHA <u>GHA.tx</u>  | <u>«t</u> 5                |
| MLI <u>MLI.txt</u> | <u>t</u> 5                 |
| ZMB ZMB.tx         | <u><t< u=""> 5</t<></u>    |

Résultats (MS Access mdb) à télécharger pour être visualisés en utilisant *GE06Calc*.

### *ITU-R P1812*

Modèle de prévision de la propagation utilisant des profils de terrain détaillés

> Freq: 30 MHz -3 GHz Distances: 0.25 km – 3000 km 1% < temps < 50% 1% < emplacements < 99%

Modèle numérique de terrain: SRTM3 (Résolution 3" d'arc (90m) ) Couvre 80% des terres émergées.

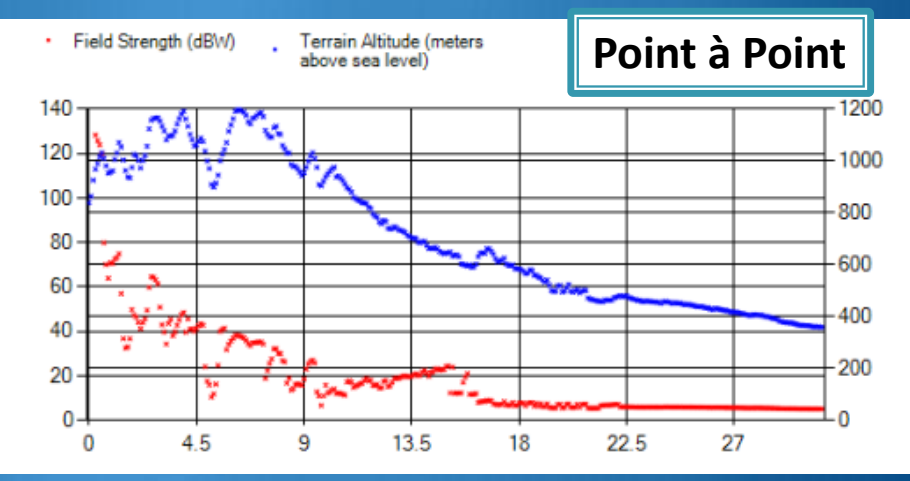

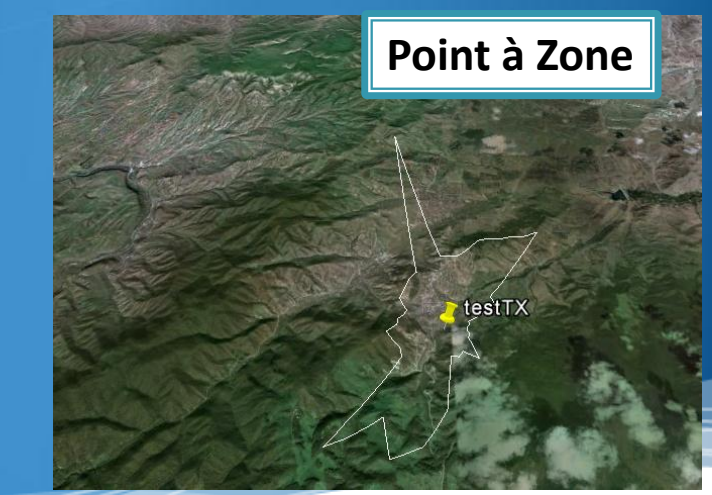

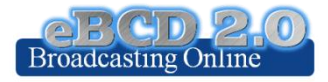

Mon bureau @ UIT ouvert 24h/24

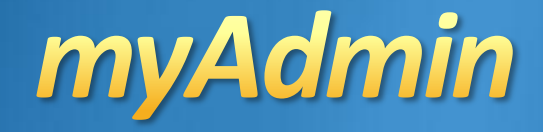

### Ma boîte Email

### Communication entre le BR et l'État membre

Ex.:Notices des Plans non encore publiées (pour des cas spécifiques) →GE06D notices sous Révision de conformité (30 jours) Mon bureau @ UIT ouvert 24h/24

myAdmin

#### Mes Statistiques dans les Plans

Notices et Assignations du Plan pour mon Administration Notices dans les Plans pendant leur période de coordination qui m'affectent

Accords de Coordination donnés/reçus par mon Administration dans les 30 derniers jours

### My Statistiques dans le MIFR

Notifications au MIFR soumises par mon Administration

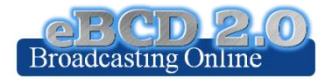

Mon bureau @ UIT ouvert 24h/24

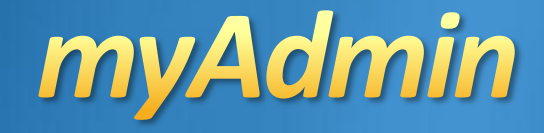

### **Mon Profil - Souscription**

Envoyez-moi un courriel quand une nouvelle Section Spéciale contenant mes notifications ou m'affectant est disponible sur le Web

830 souscripteurs

Envoyez-moi un courriel quand une coordination ou objection pour mes notices arrive dans la base de données

**705 souscripteurs** 

# L'évolution future

- Améliorer la performance (temps de réponse)
- Ajouter des services dans eTools
  - Ex. Assistance aux administrations pour la planification du service de radiodiffusion sonore dans la bande VHF-FM en accord avec le Plan GE84 (évolution de l'outil GE84PLN)
- Ajouter des services dans my Admin

### L'évolution future - possibilités

Accès public aux données de radiodiffusion enregistrées au BR

 Extension des fonctionnalités (Horaire saisonnier HFBC)

Accès au données pour d'autres services

#### Envoyez vos e-impressions s.v.p.!

- De quoi avez-vous besoin?
- Problèmes rencontrés.

Veuillez répondre à notre sondage en ligne et aidez-nous à améliorer nos services

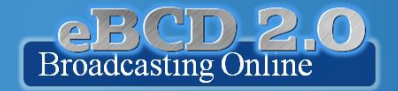

"Merci pour votre attention!"

# **Exercices pratiques**

#### Exercice no.1 <u>eQry</u>

- Saisissez les critères de sélection pour visualiser les notices publiées des plans/ du MIFR ou les assignations enregistrées
- 2. Accédez aux données
- 3. Parcourez la liste résumée puis les détails des notices/assignations
- 4. Exportez l'information dans un tableau Excel
- 5. Visualisez les données dans Google Earth.

#### Exercice no.2 ePub

- 1. Consultez les données concernant les Sections spéciales du Plan de votre choix
  - a. Parcourez les Administrations affectées/notificatrices
  - b. Parcourez la liste résumée d'information set les détails de chaque notices/assignations
- 2. Sélectionnez la BR lfic de votre choix
  - a. Visualisez les Sections Spéciales, s'il y en a.
  - b. Visualisez les demandes d'enregistrement dans le MIFR (FM/TV) s'il y en a.
- 3. Sélectionnez votre Administration
  - a. Pour le Plan de votre choix, trouvez les Sections Spéciales contenant vos notifications ou les notifications qui affectent votre Administration

# **Exercices pratiques (suite)**

#### Exercice no.3 eTools

- 1. Lisez le Dégagement de responsabilité afin de vous assurez que vous comprenez le but et les limitations de l'outil.
- 2. Soumettez une tâche en téléchargeant un ou plusieurs fichiers pour le test de calcul de votre choix
- Visualisez les résultats quand le calcul est terminé (vous pouvez vérifier votre compte TIES, vous pouvez aussi mettre en place une règle pour renvoyer votre courriel à votre adresse officielle par exemple)
- 4. Partagez les résultats avec un ou plusieurs pays voisins. Vérifiez qu'ils peuvent accéder aux résultats.
- 5. Supprimez une tâche si vous n'en avez plus besoin.

#### Exercice no.4 <u>myAdmin</u>

- 1. Connectez-vous. Si c'est la première fois, une demande d'autorisation doit être envoyée au BR. Vérifiez votre compte TIES car un message vous accordant l'accès à cet outil vous sera envoyé.
- 2. Vérifiez votre boîte email. Y a-t-il un message du BR?
- 3. Parcourez les statistiques de votre Plan.
  - a. Visualisez vos notices qui sont en train d'être traitées. Y a-t-il des objections ou des coordinations manquantes?
  - b. Si tel est le cas, vous pouvez contacter le Pays membre concerné afin de coordonner avec lui.
    - i. Dans le cas du Plan GE06 plan, regardez ensemble les contours de la coordination.
    - ii. Vous pouvez obtenir par eTools les résultats de calculs tels que définis dans la Recommandation P1812. Ceux-ci peuvent vous aider à avoir une vue plus précise de la situation, compte tenu des données du terrain.
  - c. Regardez les notices vous affectant qui sont en train d'être traitées.
    - i. Avez-vous complété la coordination pour toutes ces notices?
- 4. Parcourez les statistiques du MIFR
  - a. Avez vous des notices publiées dans les Parties 1, 2, 2B ou C?